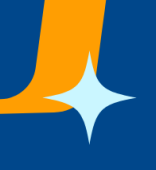

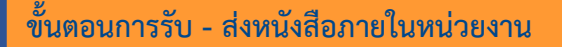

1. เจ้าหน้าที่ เข้าใช้งานระบบสารบรรณ แล้วคลิ๊กที่เมนู "งานรอดำเนินการ"

 2. ที่หน้าจอ "งานรอดำเนินการ" จะแสดงรายการหนังสือที่รอเจ้าหน้าที่ดำเนินการส่งเอกสาร คลิ๊ก "เปิดดูเอกสาร" เพื่อเปิดหนังสือที่ต้องการ

| s<br>u                                 | ะบบสารบรรณอิเล็ก<br>หาวิทยาลัยธรรมศา  | ทรอบิกส์<br>เสคร์                                                                                 |                                                        |          |                                         |                             |                        | เข้าสู่ระบบโดย เข้ม        | ขวาลา เทพศรี Log o                  |
|----------------------------------------|---------------------------------------|---------------------------------------------------------------------------------------------------|--------------------------------------------------------|----------|-----------------------------------------|-----------------------------|------------------------|----------------------------|-------------------------------------|
| 😰 งานรอดำเนินก                         | าร 📅 งานหลงฉัน                        | 🗊 สร้างหนังสือ 📴 รับหนังสือจากกา                                                                  | เนลก 🛛 📴 จัดการหนังสือ                                 | 🗷 รายงาน | 📅 กำหนดข้อมูลพื้นฐา                     | เ 📑 คู่ดูแลระบบ             | > ดูมีอการไข้ง         | าน                         |                                     |
| มานรอดำเนินการ                         |                                       |                                                                                                   |                                                        |          |                                         |                             |                        |                            |                                     |
| elected Filter: Default                |                                       | V & Quick Search: All fields                                                                      | ~                                                      | C        |                                         |                             |                        |                            |                                     |
| เลขที่หนังสือ                          | วันที่สอ                              | เรื่อง                                                                                            | สวาม                                                   | เร็ว     | 910                                     | สถานะ                       | ผู้ลงนาน               | มหาวิทยาลัย                |                                     |
| 016963                                 | 6/12/2025 11:08 AM                    | ทดสอบการสร้างหนึ่งสือส่งต่อภายในหน่วยงาน                                                          |                                                        |          | ขัชชวาลา เทพศรี                         | รอพิจารณา                   | ผกาพันธ์ โสดามุข       | ศูนปรังสิต                 | เมือดเอกสาร                         |
| 67.06.24                               | 6/11/2025 3:09 PM                     | ขอเชิญร่วมโครงการกิจกรรมจัดอาสาปาเพ็ญสาธา                                                         | รณประโยชน์และปาเพ็ญสาธ                                 |          | ธมนณัฏฐ์ จีระวัตร์                      | พิจารณาเสร็จสิ้น            | ธีร เจียติริพงษ์กุล    | ศูนย์รังสิต                | រវៀតកូលោកកទ                         |
| 67.37421/2568                          | 6/11/2025 9:42 AM                     | ของดดิดต่อราชการในวันที่ 18 - 20 มิถุนายน 256                                                     | 8                                                      |          | อรอินท์ พรหมมาพันธุ์                    | รับทราบหนังสือ              | พีรภาว์ สุขสว่าง       | ศูนปรังสิต                 | เป็ดดูเอกสาร                        |
| 67.06.1338/2568                        | 6/10/2025 3:13 PM                     | ขยายเวลารับสมัดรการร่วมเดินทางไปถวายผ้าพระ                                                        | กฐินพระราชทาน ประสาบี 25                               |          | ชีนวัฒน์ นาคา                           | 508539                      | ศรัณย์ งาสุวรรณ        | ศูนย์ท่าพระจันทร่          | เปิดดูเอกสาร                        |
| 67.10265                               | 6/10/2025 1:27 PM                     | ว 32 -แจ้งเดือนกรณีเหตุการณ์การโจมดีหน่วยงานในประเทศไทย และขอให้ห                                 |                                                        |          | จรินทร์ บัณฑรภิญโญ                      | รอดรวจ                      | ศราวุธ แรมจันทร์       | ศูนย์รังสิต                | เป็ดคุณกสาร                         |
| a 67.10263                             | 6/10/2025 1:22 PM                     | ว 32 -แจ้งเดือนกรณีเหตุการณ์การโจมตีหน่วยงานในประเทศไทย และขอให้ห                                 |                                                        |          | จรินทร์ บัณฑรภิญโญ                      | รอพิจารณา                   | ศราวุธ แรมจันทร์       | ศูนย์รังสิต                | เปิดดูเอกสาร                        |
| a 67.10260                             | 6/10/2025 8:47 AM                     | ว31-งคลิดต่อราชการ                                                                                |                                                        |          | ประภัสสร ขวัญเผือก                      | รอพีจารณา                   | วิชัย วิทยาเกียรติเลิด | ศูนย์รังสิด                | เปิดคุเอกสาร                        |
|                                        | 6/9/2025 2-59 PM                      | ขอเข็ญส่งบุคลากรเข้าร่วมโครงการอบรม                                                               |                                                        |          | Thammasat eService                      | รอดรวจ                      |                        | ศูนปรีงสิต                 | เป็ดคุณกสาร                         |
| 67.10.9767                             | 02 37 Know 2 Know 1 (4)               |                                                                                                   |                                                        |          |                                         |                             |                        |                            |                                     |
| o 67.10.9767<br>o 67.10.9772           | 6/9/2025 2:24 PM                      | ขอเชิญบุคลากรภาครัฐทุกท่านเข้าร่วมการอบรมเขี                                                      | ไงปฏิบัติการ FUTURE - REA                              |          | Thammasat eService                      | รับทราบหนังสือ              |                        | ศูนย์รังสิต                | <u>เป็ตดุเอกสาร</u>                 |
| o 67.10.9767<br>o 67.10.9772<br>016959 | 6/9/2025 2:24 PM<br>6/9/2025 12:24 PM | ขอเขิญบุคลากรภาครัฐทุกท่านเข้าร่วมการอบรมเข้<br>แจ้งรายชื่อนักศึกษาเข้าฝึกงานที่ศูนย์วิจัยยาฯ และ | ไงปฏิบัติการ FUTURE - REA<br>เขอให้ทำบัตรเข้า – ออกอาค |          | Thammasat eService<br>นิตยา รอดประเสริฐ | รับทราบหนังสือ<br>รอพิจารณา | นิคยา รอดประเสริฐ      | ศูนย์รังสิด<br>ศูนย์รังสิด | <u>เป็ตดุเอกสาร</u><br>เป็ตดุเอกสาร |

3. ที่หน้าจอ จะเห็นตัวอย่างหนังสือในรูปแบบ PDF ที่ระบบทำการติดตั้งข้อมูลลงไปเรียบร้อยแล้ว

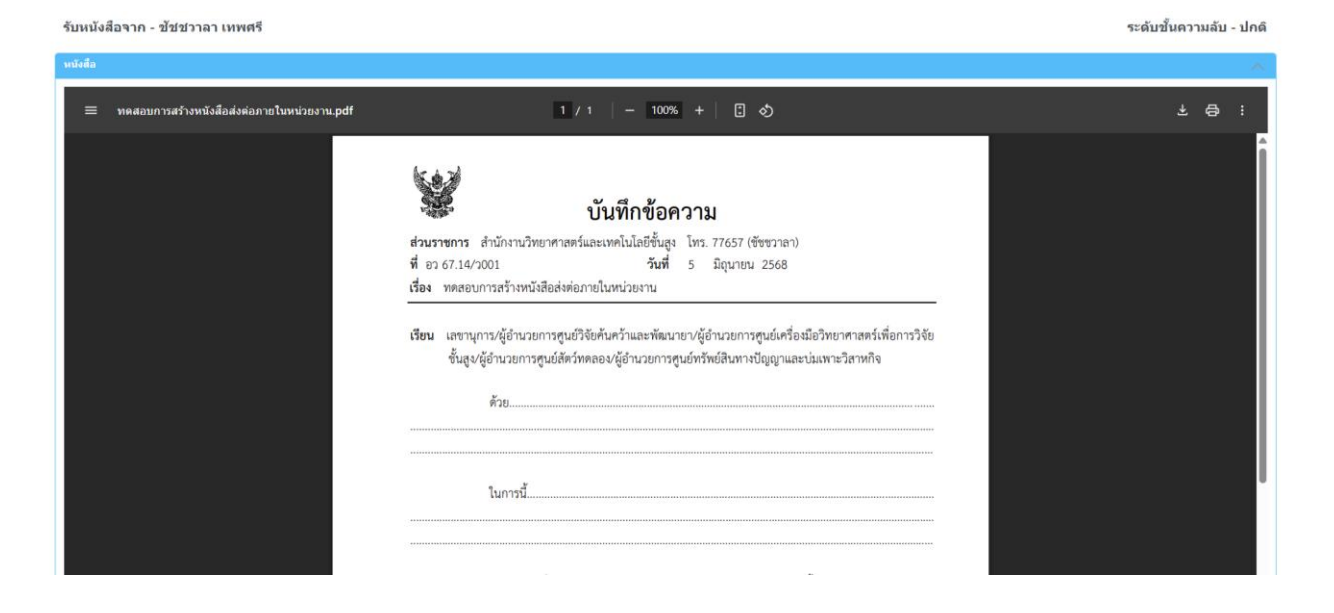

## 4. เจ้าหน้าที่ กำหนดการดำเนินการ

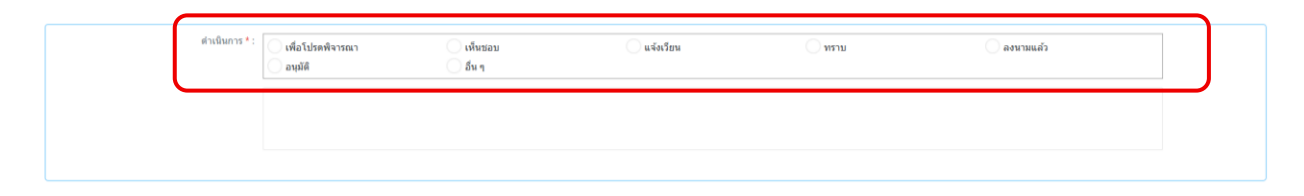

## 5. ระบุ "ส่งต่อ"

| ස්සෝධ                                     |                   |                               |                        |                                        |                     |
|-------------------------------------------|-------------------|-------------------------------|------------------------|----------------------------------------|---------------------|
| 🕂 เพิ่ม 🗙 ลบ                              |                   |                               |                        |                                        |                     |
| ชื่อ - นามสกุล                            |                   |                               | อำแหน่ง                |                                        | หน่วยงาน            |
|                                           |                   |                               | No items to            | display.                               |                     |
|                                           |                   |                               | ≪ < 1                  | >                                      |                     |
|                                           |                   |                               |                        |                                        |                     |
|                                           | ส่งต่อภายในหน่วยง | งาน                           |                        |                                        |                     |
|                                           |                   |                               |                        |                                        |                     |
|                                           | ต้มหาจา           | าก: ทุกคน                     | ~ 5                    | ามุ Filter : ที่งหมด                   | ~                   |
| dədə                                      |                   |                               | 5                      | ะบุดำดัน : กรณากรอกข้อมูล              | QX                  |
| + viu 🗙 au                                |                   | ชื่อ - นามสกุด                | ตำแหน่ง                | หน่วยงาน                               | ชื่อผู้ไข่ (USERAD) |
| la – umanja                               | 0                 |                               |                        | สำนักงานวิทยาศาสตร์และเทคโ             | โมโล scitest2       |
|                                           | 0                 | chansaen@tu.ac.th chansaen@tu | Lac.th                 | ส่านักงานวิทยาศาสตร์และเทคโ            | โมโล tuipi          |
|                                           |                   | Hou-Chun Chen                 |                        | สำนักงานวิทยาศาสตร์และเทคโ             | โมโล hcchen         |
|                                           | 0                 | เกตรา ณ บางบ้าง               | รองผู้อำนวยการฝ่ายวิชา | การและวิจัย สำนักงานวิทยาศาสตร์และเทคโ | โนโล nkesara        |
| ส่งที่ส่งมาด้วย / เอกสารแบบ               | 0                 | เทส เทส2                      |                        | ส่านักงานวิทยาศาสตร์และเทคโ            | โนโล scites1        |
| - 1940 X au                               | 0                 | เสาวรัดน์ ศิริกมลาสน์         |                        | ส่านักงานวิทยาศาสตร์และเทคโ            | โนโล saowarat       |
|                                           | 0                 | โบดีวิทย์ วิริยะขัยเลิศ       |                        | ส่านักงานวิทยาศาสตร์และเทคโ            | โมโล chotiwid       |
|                                           | 0                 | ใชยพจน์ จันทร์แสน             |                        | ส่านักงานวิทยาศาสตร์และเทคโ            | โมโล csear01        |
| ดีดตามหนังสือ                             | 0                 | ไขยพจน์ จันทร์แสน             |                        | ส่านักงานวิทยาศาสตร์และเทคโ            | โนโล csear02        |
| Selected Filter: Default                  | 0                 | ไชยพจน์ จันทร์แสน             |                        | ส่านักงานวิทยาศาสตร์และเทคโ            | โนโล sat-biosafety  |
| na -                                      |                   |                               |                        |                                        |                     |
| นับบวาลา เทพศรี ส่านักงานวิทยาศาสตร์และเร |                   |                               | ≪ < 1                  | >                                      |                     |

## 6. จากนั้นเจ้าหน้าที่ ทำการคลิ๊ก "ส่งต่อ" เพื่อทำการส่งหนังสือไปยังผู้รับหนังสือปลายทาง

| สัตตามหนังสือ                                          |                              |               |                  |            |         |
|--------------------------------------------------------|------------------------------|---------------|------------------|------------|---------|
| Selected Filter: Default                               | ✓ ₽ Quick Search: All fields | $\sim$        | C                |            |         |
| จาก                                                    | ถึง                          |               | วันที่ตำเนินการ  | ต่าเนินการ | ไฟล์แนบ |
| ข้ชชวาลา เทพศรี สำนักงานวิทยาศาสตร์และเทคโนโลยีขั้นสูง | ขัชชวาดา                     |               | 12/06/2025 11:08 |            |         |
|                                                        |                              | ≪ < 1         | >                |            |         |
|                                                        |                              | ปิดงาน ส่งต่อ | ปิดหน้าจอ        |            |         |

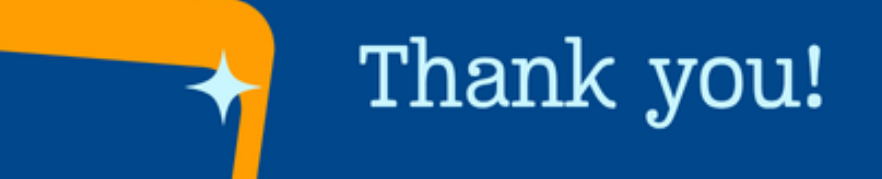

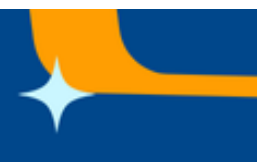